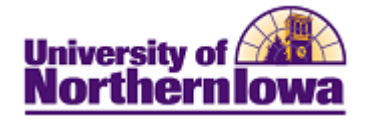

## Add New Facility

**Purpose:** Access the **Facility Table** to a new facility.

| Step | Action                                                                                                    |  |  |  |  |
|------|----------------------------------------------------------------------------------------------------|--|--|--|--|
| 1.   | Navigate to Facility Table:       Main Menu > Set up SACR > Foundation Tables >         Facilities > Facility Table       Facilities > Facility Table         Favorites       Main Menu > Set Up SACR > Foundation Tables > Facilities > Facility Table |  |  |  |  |
|      | Facility Table<br>Enter any information you have and click Search. Leave fields blank for a list of all values.                                                                                                    |  |  |  |  |
|      | Find an Existing Value     Maximum number of rows to return (up to 300):   SetID:   =   UNICS   Facility ID:   begins with    Building:   begins with    Obescription:   begins with    Facility Type:   =   Correct History   Case Sensitive           |  |  |  |  |
| 2.   | Click the Add a New Value tab. Facility Table                                                                                                    |  |  |  |  |
|      | Eind an Existing Value     Add a New Value     SetID:   UNICS   Facility ID:     Add                                                                                                    |  |  |  |  |
| 3.   | Enter the <b>Facility ID</b> (3 character building code + room number). For example, NEW111.                                                                                                    |  |  |  |  |

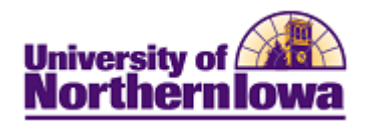

| Step | Action                                                                                                    |                       |                             |                                   |  |  |
|------|----------------------------------------------------------------------------------------------------|-----------------------|-----------------------------|-----------------------------------|--|--|
| 4.   | Click the <b>Add</b> button.                                                                                                    |                       |                             |                                   |  |  |
|      |                                                                                                    |                       |                             |                                   |  |  |
|      | Result: The Facility Table displays.                                                                                                    |                       |                             |                                   |  |  |
|      | Facility Table     Facility Characteristic                                                                                                    |                       |                             |                                   |  |  |
|      | SetID: UN                                                                                                    | NICS                  |                             | Find   View All First 1 of 1 Last |  |  |
|      | Facility ID: NE                                                                                                    | EW111                 |                             |                                   |  |  |
|      | *Effective Date: 10                                                                                                    | 0/19/2010             | *Status: Active -           |                                   |  |  |
|      | *Description:                                                                                                    |                       |                             |                                   |  |  |
|      | *Short Description:                                                                                                    |                       | Facility Group              |                                   |  |  |
|      | *Building:                                                                                                    | Q                     |                             |                                   |  |  |
|      | Room:                                                                                                    |                       | Capacity:                   |                                   |  |  |
|      | *Location Code:                                                                                                    | Q                     |                             |                                   |  |  |
|      | *Facility Type:                                                                                                    | ecture Rm 👻           | Partition:                  |                                   |  |  |
|      | Academic Organization:                                                                                                    |                       | General Assignment          |                                   |  |  |
|      | Minimum Utilization Percent:                                                                                                    | 0                     | Check for Facility Conflict |                                   |  |  |
|      | Save Notify                                                                                                    |                       | 🕒 Add 🖉 Update/Display      | Include History Correct History   |  |  |
|      | Facility Table   Facility Component   Fa                                                                                                    | cility Characteristic |                             |                                   |  |  |
| 5.   | On the <b>Facility Table</b> tab, enter the following:                                                                                             |                       |                             |                                   |  |  |
|      | ·                                                                                                    | ,                     | C                           |                                   |  |  |
|      | • Effective Date - Enter or select the appropriate effective date.                                                                                 |                       |                             |                                   |  |  |
|      | • Status – Select the appropriate status (Active or Inactive).                                                                                     |                       |                             |                                   |  |  |
|      | • <b>Description</b> – Building name and room (e.g. New Education Workshop 113)                                                                    |                       |                             |                                   |  |  |
|      | • Short Description – The building code plus room (e.g. NEW111).                                                                                   |                       |                             |                                   |  |  |
|      | • Facility Group – Not used by UNI. Facilities are managed in Astra.                                                                               |                       |                             |                                   |  |  |
|      | • <b>Building</b> – The 3 character code for the building.                                                                                         |                       |                             |                                   |  |  |
|      | • <b>Room</b> – The room number.                                                                                                    |                       |                             |                                   |  |  |
|      | <ul> <li>Capacity – The maximum capacity of the facility.</li> <li>Location Code – Currently MAIN – University of Northern Iowa for all</li> </ul> |                       |                             |                                   |  |  |
|      |                                                                                                    |                       |                             |                                   |  |  |
|      | facilities; this may change in the future as a location modification for                                                                           |                       |                             |                                   |  |  |
|      | Continuing Education is finalized.                                                                                                    |                       |                             |                                   |  |  |
|      | • <b>Facility Type</b> – Select the appropriate type of room.                                                                                      |                       |                             |                                   |  |  |
|      | • <b>Partition</b> – Not used by UNI; managed in Astra Schedule.                                                                                   |                       |                             |                                   |  |  |
|      | • Academic Organization – Not used by UNI; managed in Astra Schedule.                                                                              |                       |                             |                                   |  |  |
|      | • General Assignment – Always checked for UNI facilities.                                                                                          |                       |                             |                                   |  |  |
|      | • Minimum Utilization Percent – Not used by UNI.                                                                                                   |                       |                             |                                   |  |  |
|      | • Check for Facility Conflict – Uncheck this box. Not used by UNI; academic                                                                        |                       |                             |                                   |  |  |
|      | department schedulers will be allowed to request the same room. Registrar                                                                          |                       |                             |                                   |  |  |
|      | Staff will check for conflicts and make final room assignment decisions using                                                                      |                       |                             |                                   |  |  |
|      | Astra Schedule.                                                                                                    |                       |                             | -                                 |  |  |
| 6.   | Click the Save button                                                                                                    | l <b>.</b>            |                             |                                   |  |  |